# Обмен файлами в домашней группе

Не использовали Windows 7 ранее? Несмотря на то что все версии Windows имеют много общего между собой, для настройки эффективной работы может потребоваться помощь. Это руководство содержит полезные сведения по обмену файлами с другими пользователями в домашней сети.

Оно охватывает разделы, рассмотренные в видеоролике Пола Парди (Paul Pardi): «Обмен файлами в домашней группе». http://windows.microsoft.com/get-started

Используйте данное руководство в качестве справочного ресурса по возможностям операционной системы Windows 7.

## В этом руководстве

| Обмен файлами с помощью общих папок   | . 2             |
|---------------------------------------|-----------------|
| Созлание ломашней группы              | 2               |
|                                       | . <u>–</u><br>л |
| присоединение к домашней группе       | .4              |
| Просмотр общих файлов                 | . 6             |
| Потоковая передача файлов мультимедиа | . 6             |

# Обмен файлами с помощью общих папок

Можно обмениваться файлами с другими пользователями на одном компьютере, разместив их в общей папке. Ниже описан принцип выполнения данной процедуры.

- Нажмите кнопку Пуск и в поле поиска введите слово Общие.
- Выберите пункт Ознакомиться с другими результатами, а затем в списке результатов дважды щелкните элемент Общие.

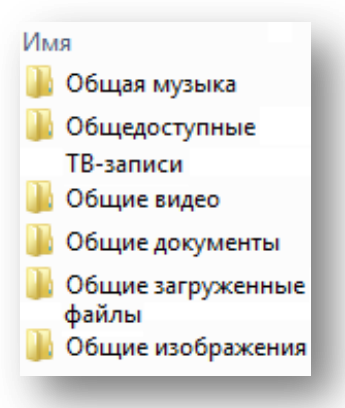

 Выберите общую папку, оптимально соответствующую типу файла или файлов, к которым требуется предоставить общий доступ, а затем перетащите в нее файлы и папки.

# Создание домашней группы

Использование домашней группы позволяет обмениваться файлами с другими пользователями в домашней сети без необходимости их перемещения. Если домашняя группа в сети отсутствует, потребуется создать ее. Это делается следующим образом.

1. Нажмите кнопку Пуск и выберите Панель управления.

Стр. | 2

- 2. В поле поиска введите **домашняя группа**, а затем выберите компонент **Домашняя группа**.
- На странице Предоставить общий доступ другим домашним компьютерам с Windows 7 выберите команду Создать домашнюю группу.
- 4. Установите флажки для элементов, к которым требуется предоставить общий доступ, и нажмите кнопку **Далее**, а затем **Готово**.
- 5. На странице Изменение параметров домашней группы нажмите кнопку Отмена.

| Изменение парамет                                        | ров домашней группы                                          |                                                                   |             |
|----------------------------------------------------------|--------------------------------------------------------------|-------------------------------------------------------------------|-------------|
| 🤏 Этот компьютер пр                                      | инадлежит к домашней г <mark>р</mark> упп                    | e.                                                                |             |
| Открыть общий доступ к б                                 | иблиотекам и принтерам —                                     |                                                                   |             |
| 🕼 Изображения                                            | 📝 Музыка                                                     | 🕼 Видео                                                           |             |
| 🔲 Документы                                              | 💟 Принтеры                                                   |                                                                   |             |
| Как открыть общий дост                                   | уп к дополнительным библио                                   | текам? Как исключить файлы и п                                    | апки?       |
| Предоставить общий дост                                  | уп к файлам мультимедиа для                                  | устройств                                                         |             |
| 📃 Потоковая передача                                     | изображений, музыки и видео                                  | на все устройства домашней сети                                   |             |
| Выберите параметры                                       | потоковой передачи мультим                                   | медиа                                                             |             |
| Внимание: файлы мулы<br>пользователь, подключ<br>доступ. | тимедиа, к которым открыт об<br>енный к сети, может получить | іщий доступ, не защищены. Любой<br>файлы мультимедиа, к которым о | і<br>ткрыт  |
| Другие действия с домашн                                 | ей группой                                                   |                                                                   |             |
| Показать или распеч                                      | атать пароль домашней групг                                  | ы                                                                 |             |
| Изменить пароль                                          |                                                              |                                                                   |             |
| Выйти из домашней                                        | группы                                                       |                                                                   |             |
| Изменение дополни                                        | тельных параметров общего д                                  | оступа                                                            |             |
| Запустить средство у                                     | странения неполадок домашн                                   | ней группы                                                        |             |
|                                                          |                                                              |                                                                   |             |
|                                                          |                                                              |                                                                   | 19 <b>.</b> |

# Присоединение к домашней группе

Если домашняя группа уже существует в сети, можно присоединиться к ней для настройки общего доступа к файлам или принтеру, а также потоковой передачи музыки,

Стр. | 4

видеозаписей и изображений другим пользователям в домашней группе. Это делается следующим образом.

 На компьютере, который не использовался для создания домашней группы, нажмите кнопку Пуск, а затем выберите Панель управления.

| 2. | В поле поиска введите домашняя группа, а          |
|----|---------------------------------------------------|
|    | затем выберите компонент <b>Домашняя группа</b> . |

| Присоединиться | Отмена |
|----------------|--------|
|                |        |
| NS             |        |

- 3. На странице **Предоставить общий доступ другим домашним компьютерам с Windows 7** выберите команду **Присоединиться**.
- 4. Установите флажки для элементов, к которым требуется предоставить общий доступ, и нажмите кнопку **Далее**.
- 5. На странице **Введите пароль домашней группы** укажите пароль, полученный от пользователя, создавшего домашнюю группу, а затем нажмите кнопку **Далее**.
- 6. На странице **Вы присоединились к домашней группе** нажмите кнопку **Готово**.
- 7. На странице Изменение параметров домашней группы нажмите кнопку Отмена.

#### Примечания.

Если параметр для присоединения к домашней группе не отображается, домашняя группа еще не создана.

Стр. | 5

Если пароль не получен, попросите создателя домашней группы открыть ее на собственном компьютере, а затем выберите параметр **Показать или распечатать пароль домашней группы**.

# Просмотр общих файлов

После присоединения к домашней группе (а также в зависимости от разрешений) можно просматривать или изменять файлы, общий доступ к которым предоставлен другими пользователями. Это делается следующим образом.

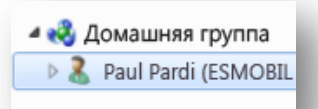

- 1. Нажмите кнопку Пуск и выберите компонент Компьютер.
- 2. В разделе **Домашняя группа** выберите компьютер, содержащий файлы, которые требуется просмотреть или изменить.
- 3. На панели библиотек (расположена над списком файлов) выберите элемент в списке **Сортировать**.

### Потоковая передача файлов мультимедиа

Файлы мультимедиа, например фотографии и музыку, можно отправлять непосредственно на совместимые устройства и программы в сети. Это называется потоковой передачей. Ниже описан принцип выполнения данной процедуры.

Стр. | 6

- 4. Нажмите кнопку Пуск и выберите Панель управления.
- 5. В поле поиска введите **домашняя группа**, а затем выберите компонент **Домашняя группа**.
- Установите флажок рядом с пунктом Потоковая передача изображений, музыки и видео на все устройства домашней сети, а затем нажмите кнопку Сохранить изменения.

Предоставить общий доступ к файлам мультимедиа для устройств 📝 Потоковая передача изображений, музыки и видео на все устройства домашней сети Выберите параметры потоковой передачи мультимедиа... Внимание: файлы мультимедиа, к которым открыт общий доступ, не защищены. Любой пользователь, подключенный к сети, может получить файлы мультимедиа, к которым открыт

 На другом компьютере, присоединенном к домашней группе, откройте проигрыватель Windows Media. Для этого нажмите кнопку Пуск, выберите Все программы, а затем — Проигрыватель Windows Media.

Если проигрыватель открыт и активен режим воспроизведения, нажмите кнопку **Перейти в режим библиотеки**, расположенную в правом верхнем углу проигрывателя.

 В разделе Другие библиотеки выберите компьютер, передающий потоки мультимедиа, а затем дважды щелкните категорию, чтобы просмотреть доступные файлы мультимедиа.